## ANOMALIE ISTRUTTORIA DS COLTURE

## SISTEMA GESTIONE DEL RISCHIO

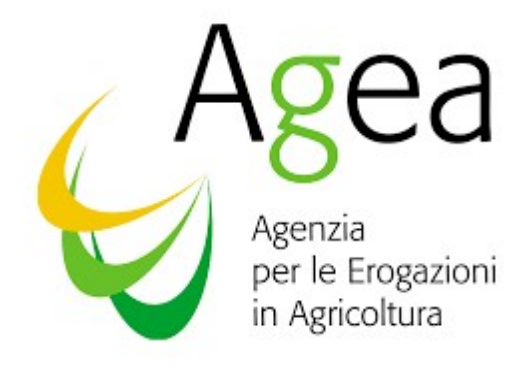

Papagni, Francesco

| LEGENDA                                                           |                                                      |  |  |  |  |
|-------------------------------------------------------------------|------------------------------------------------------|--|--|--|--|
| DESCRIZIONE MOTIVO DI ESCLUSIONE DALLA ELABORAZIONE DELLE DS E DP |                                                      |  |  |  |  |
| AZIONE CAA                                                        | DESCRIZIONE RISOLUZIONE ANOMALIA AD UTILIZZO DEI CAA |  |  |  |  |

| DS NON ELABORABILI                                                                                      |                                                                                                    |  |  |  |  |
|----------------------------------------------------------------------------------------------------|----------------------------------------------------------------------------------------------------|--|--|--|--|
| DESCRIZIONE                                                                                             | AZIONE CAA                                                                                                    |  |  |  |  |
| Domanda collegata a PAI non valido e/o stato                                                            | Entrare nella funzione 'PAI-polizza' per l'anno campagna di interesse. Nella<br>lista degli atti controllare la colonna STATO DOMANDA del PAI collegato alla<br>DS. Se il PAI risulta nello stato 'rettificato' procedere con la stampa definitiva e<br>rilascio della domanda di rettifica.<br>Entrare nella funzione 'PAI-polizza' per l'anno campagna di interesse. Per il PAI |  |  |  |  |
|                                                                                                    | collegato alla domanda di sostegno entrare in 'DATI SETTORIALI' e<br>successivamente nella funzione 'POLIZZA' controllando che lo STATO POLIZZA<br>ASSICURATIVA sia uguale a 'DATI OBBLIGATORI INSERITI'.                                                                                                    |  |  |  |  |
| Numero delle DS valide rilasciate diverso dal<br>numero di polizze valide per: CUAA-Prodotto-<br>Comune | Controllare nella funzione 'PAI-polizza' per l'anno campagna di interesse se il<br>numero di PAI validi è uguale al numero delle DS valide-rilasciate per stesso<br>CUAA-PRODOTTO-COMUNE e in caso negativo cancellare o rinunciare ai PAI<br>in eccesso.                                                                                                    |  |  |  |  |
| Presenza multipla della stessa polizza collegata<br>alla DS                                             | Controllare nella funzione 'COMPILAZIONE DOMANDA DI SOSTEGNO' per<br>l'anno campagna di interesse che per più DS non sia stato collegato lo stesso<br>PAI. In caso di esito positivo disassociare il PAI dalla DS affinchè ci sia una sola<br>DS collegata a quel PAI.                                                                                                    |  |  |  |  |

| LEGENDA    |                                                                                |  |  |  |  |
|------------|--------------------------------------------------------------------------------|--|--|--|--|
|            | CODICE CONTROLLO VISUALIZZATO NEGLI ELENCHI PUBBLICATI NELLE AREE DI           |  |  |  |  |
| CONTROLLO  | DOWNLOAD DEI CAA E NELLE CHECKLIST DI AMMISSIBILITA' E RICEVIBILITA'           |  |  |  |  |
| CONTROLLO  | VISUALIZZABILI ONLINE (CONSULTAZIONE PROCEDIMENTI AMMINISTRATIVI)              |  |  |  |  |
| CODICE     | CODICE ANOMALIA VISUALIZZATO NEGLI ELENCHI PUBBLICATI NELLE AREE DI            |  |  |  |  |
| ANOMALIA   | DOWNLOAD DEI CAA                                                               |  |  |  |  |
| ANOMALIA   | DESCRIZIONE DELL'ANOMALIA                                                      |  |  |  |  |
| PLOCCANTE  | INDICA SE L'ANOMALIA VIENE BLOCCATA DURANTE L'ISTRUTTORIA . NO RIPR. SI TRATTA |  |  |  |  |
| BLOCCANTE  | DI PARZIALMENTE AMMESSE CON RIPROPORZIONAMENTO                                 |  |  |  |  |
| ANNO       | CAMPAGNA IN CUI VIENE APPLICATO IL CONTROLLO                                   |  |  |  |  |
| AZIONE CAA | DESCRIZIONE RISOLUZIONE ANOMALIA AD UTILIZZO DEI CAA                           |  |  |  |  |

| ANOMALIE ISTRUTTORIA DS |                    |                                                                                                    |           |                                                                |                                                                                                    |  |  |
|-------------------------|--------------------|----------------------------------------------------------------------------------------------------|-----------|----------------------------------------------------------------|----------------------------------------------------------------------------------------------------|--|--|
| CODICE<br>CONTROLLO     | CODICE<br>ANOMALIA | ANOMALIA                                                                                                    | BLOCCANTE | ANNO                                                           | AZIONE CAA                                                                                                    |  |  |
| CS-A01                  | 101                | Data presentazione della domanda di<br>sostegno non coerente con i termini<br>stabiliti dal Bando             | SI        | 2015 - 2016 -<br>2017 - 2018 -<br>2019 - 2020 -<br>2021 - 2022 | Verificare la presenza di un ulteriore PAI<br>per lo stesso prodotto/comune successivo<br>a quello collegato alla domanda e<br>procedere ad una rettifica della domanda                                                                                                    |  |  |
| CS-A04                  | 104                | Data di cessione di azienda superiore alla<br>data di fine operazione                                         | SI        | 2015 - 2016 -<br>2017 - 2018 -<br>2019 - 2020 -<br>2021 - 2022 | Verificare se la domanda è relativa ad una<br>cessione di azienda e la data di cessione è<br>successiva al termine ultimo di durata<br>dell'operazione. L'anomalia è risolvibile<br>rinunciando alla domanda e presentando<br>una nuova domanda a nome del cedente                                                                                                    |  |  |
| CS-A07                  | 102                | Data di presentazione della<br>manifestazione di interesse superiore al<br>periodo di durata dell' operazione | SI        | 2015 - 2016 -<br>2017 - 2018 -<br>2019 - 2020 -<br>2021 - 2022 | Per l'annualità 2016, l'anomalia è<br>risolvibile, se si rientra in una delle<br>casistiche previste a giustificazione del<br>ritardo, inserire una domanda di rettifica e<br>indicare una tra le motivazioni richieste.                                                                                                    |  |  |
| CS-B08                  | E06                | Erede non titolare di Fascicolo Aziendale<br>valido                                                           | SI        | 2015 - 2016 -<br>2017 - 2018 -<br>2019 - 2020 -<br>2021 - 2022 | Verificare la validità del Fascicolo sul Sian<br>alla data di riferimento del controllo.<br>Verificare con l'OPR di riferimento<br>eventuali problemi di trasmissione del<br>dato.<br>L'anomalia è risolvibile per le aziende che<br>hanno presentato domanda di riesame, in<br>sede di incontro, con la presentazione<br>della copia del Fascicolo aziendale<br>rilasciato dall'OPR valido alla data del<br>controllo |  |  |

| CODICE<br>CONTROLLO | CODICE<br>ANOMALIA | ANOMALIA                                                   | BLOCCANTE | ANNO                                                           | AZIONE CAA                                                                                                    |
|---------------------|--------------------|------------------------------------------------------------|-----------|----------------------------------------------------------------|----------------------------------------------------------------------------------------------------|
| CS-B08              | 106                | Beneficiario non titolare di Fascicolo<br>Aziendale valido | SI        | 2015 - 2016 -<br>2017 - 2018 -<br>2019 - 2020 -<br>2021 - 2022 | Verificare la validità del Fascicolo sul Sian<br>alla data di riferimento del controllo.<br>Verificare con l'OPR di riferimento<br>eventuali problemi di trasmissione del<br>dato.<br>L'anomalia è risolvibile per le aziende che<br>hanno presentato domanda di riesame, in<br>sede di incontro, con la presentazione<br>della copia del Fascicolo aziendale<br>rilasciato dall'OPR valido alla data del<br>controllo |
| CS-B08              | 126                | Soggetto morto prima della<br>presentazione della domanda  | NO        | 2015 - 2016 -<br>2017 - 2018 -<br>2019 - 2020 -<br>2021 - 2022 | Verificare la validità del Fascicolo sul Sian<br>alla data di riferimento del controllo.<br>Verificare con l'OPR di riferimento<br>eventuali problemi di trasmissione del<br>dato.<br>L'anomalia è risolvibile per le aziende che<br>hanno presentato domanda di riesame, in<br>sede di incontro, con la presentazione<br>della copia del Fascicolo aziendale<br>rilasciato dall'OPR valido alla data del<br>controllo |

| CODICE<br>CONTROLLO | CODICE<br>ANOMALIA | ANOMALIA                                               | BLOCCANTE | ANNO                                                           | AZIONE CAA                                                                                                    |
|---------------------|--------------------|--------------------------------------------------------|-----------|----------------------------------------------------------------|----------------------------------------------------------------------------------------------------|
| CS-B08              | 127                | Soggetto morto dopo la presentazione<br>della domanda  | NO        | 2015 - 2016 -<br>2017 - 2018 -<br>2019 - 2020 -<br>2021 - 2022 | Verificare la validità del Fascicolo sul Sian<br>alla data di riferimento del controllo.<br>Verificare con l'OPR di riferimento<br>eventuali problemi di trasmissione del<br>dato.<br>L'anomalia è risolvibile per le aziende<br>che hanno presentato domanda di<br>riesame, in sede di incontro, con la<br>presentazione della copia del Fascicolo<br>aziendale rilasciato dall'OPR valido alla<br>data del controllo                                                                                        |
| CS-B09              | 107                | Beneficiario non iscritto al Registro delle<br>Imprese | SI        | 2015 - 2016 -<br>2017 - 2018 -<br>2019 - 2020 -<br>2021 - 2022 | Verificare la presenza, nell'ambito<br>dell'Anagrafica del Fascicolo - sezione<br>Identificativi - dati certificati, le<br>informazioni relative all'iscrizione al<br>registro impresa (RI) ovvero Repertorio<br>Economico Amministrativo (REA) ovvero<br>iscrizione alla Camera di Commercio, alla<br>data di riferimento del controllo.<br>Con il tasto "Aggiorna da Camera di<br>Commercio" è possibile aggiornare i dati<br>del soggetto tramite collegamento alla<br>base dati della Camera di Commercio |

| CODICE<br>CONTROLLO | CODICE<br>ANOMALIA | ANOMALIA                                                                     | BLOCCANTE | ANNO                                                           | AZIONE CAA                                                                                                    |
|---------------------|--------------------|------------------------------------------------------------------------------|-----------|----------------------------------------------------------------|----------------------------------------------------------------------------------------------------|
| CS-B09              | E07                | Erede non iscritto al Registro delle<br>Imprese                              | SI        | 2015 - 2016 -<br>2017 - 2018 -<br>2019 - 2020 -<br>2021 - 2022 | Verificare la presenza, nell'ambito<br>dell'Anagrafica del Fascicolo - sezione<br>Identificativi - dati certificati, le<br>informazioni relative all'iscrizione al<br>registro impresa (RI) ovvero Repertorio<br>Economico Amministrativo (REA) ovvero<br>iscrizione alla Camera di Commercio, alla<br>data di riferimento del controllo.<br>Con il tasto "Aggiorna da Camera di<br>Commercio" è possibile aggiornare i dati<br>del soggetto tramite collegamento alla<br>base dati della Camera di Commercio |
| CS-B10              | E08                | Erede non in possesso dei requisiti di<br>agricoltore attivo                 | SI        | 2015 - 2016 -<br>2017 - 2018 -<br>2019 - 2020 -<br>2021 - 2022 | Verificare la data di riferimento del<br>controllo e procedere agli aggiornamenti<br>tramite le procedure previste dalla<br>normativa vigente                                                                                                    |
| CS-B10              | E09                | Erede per il quale non è determinabile il<br>requisito di agricoltore attivo | SI        | 2016 - 2017 -<br>2018 - 2019 -<br>2020 - 2021 -<br>2022        | Verificare la data di riferimento del<br>controllo e procedere agli aggiornamenti<br>tramite le procedure previste dalla<br>normativa vigente                                                                                                    |

| CODICE<br>CONTROLLO | CODICE<br>ANOMALIA | ANOMALIA                                                                               | BLOCCANTE | ANNO                                                           | AZIONE CAA                                                                                                    |
|---------------------|--------------------|----------------------------------------------------------------------------------------|-----------|----------------------------------------------------------------|----------------------------------------------------------------------------------------------------|
| CS-B10              | 108                | Beneficiario non in possesso dei requisiti<br>di agricoltore attivo                    | SI        | 2015 - 2016 -<br>2017 - 2018 -<br>2019 - 2020 -<br>2021 - 2022 | Verificare la data di riferimento del<br>controllo e procedere agli aggiornamenti<br>tramite le procedure previste dalla<br>normativa vigente                      |
| CS-B10              | 109                | Beneficiario per il quale non è<br>determinabile il requisito di agricoltore<br>attivo | SI        | 2015 - 2016 -<br>2017 - 2018 -<br>2019 - 2020 -<br>2021 - 2022 | Verificare la data di riferimento del<br>controllo e procedere agli aggiornamenti<br>tramite le procedure previste dalla<br>normativa vigente                      |
| CS-C11              | 110                | Procedimento di gara non espletato<br>correttamente o non corretto sul sito<br>ANAC    | SI        | 2015 - 2016 -<br>2017 - 2018 -<br>2019 - 2020 -<br>2021 - 2022 | Su eventuale indicazione di AGEA ai CAA<br>potrà essere richiesta integrazione della<br>documentazione allegata                                                    |
| CS-D13              | P05                | CUAA non appartenente al Consorzio di<br>Difesa                                        | SI        | 2015 - 2016 -<br>2017 - 2018 -<br>2019 - 2020 -<br>2021 - 2022 | Verificare la presenza di PAI sullo stesso<br>prodotto/provincia presentato tramite<br>altro Consorzio o individuale e rinunciare<br>all'eventuale PAI individuale |

| CODICE<br>CONTROLLO                      | CODICE<br>ANOMALIA | ANOMALIA                                                                                                    | BLOCCANTE | ANNO                                                           | AZIONE CAA                                                                                                    |
|------------------------------------------|--------------------|----------------------------------------------------------------------------------------------------|-----------|----------------------------------------------------------------|----------------------------------------------------------------------------------------------------|
| CS-D14                                   | P06                | Presenza di piu' polizze per<br>CUAA/Provincia/prodotto (in<br>combinazione non ammessa)                                                                        | SI        | 2015 - 2016 -<br>2017 - 2018 -<br>2019 - 2020 -<br>2021 - 2022 | Verificare la presenza di PAI sullo stesso<br>prodotto/provincia presentato tramite<br>altro Consorzio o individuale e rinunciare<br>all'eventuale PAI individuale   |
| CS-E15                                   | P07                | L'azienda non ha superfici nel comune<br>destinate alla coltura assicurata                                                                                      | SI        | 2015                                                           | Aggiornare il fascicolo per la sezione<br>relativa alle superfici. Contattare il<br>fascicolo                                                                        |
| CS-E15 / CS-<br>E16 / CS-E17<br>/ CS-F20 | P07                | L'azienda non ha superfici nel comune<br>destinate alla coltura assicurata                                                                                      | NO        | 2016                                                           | L'anomalia è risolvibile per le aziende<br>che hanno presentato domanda di<br>riesame, in sede di incontro, con la<br>presentazione della documentazione<br>prevista |
| CS-E16 / CS-<br>E17 / CS-F20             | P48                | L'azienda ha superfici per il prodotto<br>assicurato nel comune ma tutte sono<br>dichiarate non produttive o non<br>condotte alla data di stipula della polizza | SI        | 2015                                                           | L'anomalia è risolvibile per le aziende<br>che hanno presentato domanda di<br>riesame, in sede di incontro, con la<br>presentazione della documentazione<br>prevista |

| CODICE<br>CONTROLLO          | CODICE<br>ANOMALIA | ANOMALIA                                                                                                    | BLOCCANTE | ANNO                                                           | AZIONE CAA                                                                                                    |
|------------------------------|--------------------|----------------------------------------------------------------------------------------------------|-----------|----------------------------------------------------------------|----------------------------------------------------------------------------------------------------|
| CS-E16 / CS-<br>E17 / CS-F20 | P48                | L'azienda ha superfici per il prodotto<br>assicurato nel comune ma tutte sono<br>dichiarate non produttive o non<br>condotte alla data di stipula della polizza | NO        | 2016 - 2017 -<br>2018 - 2019 -<br>2020 - 2021 -<br>2022        | L'anomalia è risolvibile per le aziende<br>che hanno presentato domanda di<br>riesame, in sede di incontro, con la<br>presentazione della documentazione<br>prevista                                                                                                    |
| CS-E17                       | S17                | Azienda con esito negativo trattamento<br>ANSBC                                                                                                    | SI        | 2016 - 2017 -<br>2018 - 2019 -<br>2020 - 2021 -<br>2022        | L'anomalia è risolvibile per le aziende<br>che hanno presentato domanda di<br>riesame, in sede di incontro, con la<br>presentazione della documentazione<br>prevista. La risoluzione passa attraverso<br>l'annullamento della segnalazione stessa<br>nell'ambito del Fascicolo aziendale. |
| CS-E17                       | S16                | Azienda interessata da operazione<br>bonifica annessi 5 e 6                                                                                                    | SI        | 2016 - 2017 -<br>2018 - 2019 -<br>2020 - 2021 -<br>2022        | L'anomalia è risolvibile per le aziende<br>che hanno presentato domanda di<br>riesame, in sede di incontro, con la<br>presentazione della documentazione<br>prevista. La risoluzione passa attraverso<br>l'annullamento della segnalazione stessa<br>nell'ambito del Fascicolo aziendale. |
| CS-E17 / CS-<br>F20          | S14                | Superficie assicurata aziendale superiore<br>della superficie condotta<br>comune/prodotto                                                                       | NO        | 2015 - 2016 -<br>2017 - 2018 -<br>2019 - 2020 -<br>2021 - 2022 | L'anomalia è risolvibile per le aziende<br>che hanno presentato domanda di<br>riesame, in sede di incontro, con la<br>presentazione della documentazione<br>prevista                                                                                                    |

| CODICE<br>CONTROLLO | CODICE<br>ANOMALIA | ANOMALIA                   | BLOCCANTE | ANNO                                                           | AZIONE CAA                                                                                                    |
|---------------------|--------------------|----------------------------|-----------|----------------------------------------------------------------|----------------------------------------------------------------------------------------------------|
| CS-F1820            | P23                | Valore assicurato pari a 0 | SI        | 2015 - 2016 -<br>2017 - 2018 -<br>2019 - 2020 -<br>2021 - 2022 | Verificare la presenza per la stessa                                                                                                    |
| CS-F1821            | P25                | Tasso pari a O             | SI        | 2015 - 2016 -<br>2017 - 2018 -<br>2019 - 2020 -<br>2021 - 2022 | domanda dell'anomalia CS-I23<br>(Circolarizzazione dei dati di polizza con<br>quanto trasmesso dalle Direzioni delle<br>Compagnie Assicurative).                                                                                                    |
| CS-F1822            | P24                | Premio pari a 0            | SI        | 2015 - 2016 -<br>2017 - 2018 -<br>2019 - 2020 -<br>2021 - 2022 | In caso di assenza dell'anomalia CS-123,<br>è opportuno procedere all'annullamento<br>dell'eventuale richiesta di riesame e alla<br>rinuncia della domanda, al fine di<br>sbloccare eventuali altre domande<br>collegate<br>In caso di presenza dell'anomalia CS-123<br>l'anomalia è risolvibile per le aziende<br>che presenteranno domanda di riesame,<br>in sede di incontro di riesame, con la<br>presentazione della documentazione<br>prevista. |

| CODICE<br>CONTROLLO    | CODICE<br>ANOMALIA | ANOMALIA                                                                                | BLOCCANTE   | ANNO                                          | AZIONE CAA                                                                                                    |
|------------------------|--------------------|-----------------------------------------------------------------------------------------|-------------|-----------------------------------------------|----------------------------------------------------------------------------------------------------|
| CS-F1827 /<br>CS-F1828 | Z52                | Congruenza delle varietà assicurate con il<br>gruppo/prodotto di appartenza da DM<br>SV | SI          | 2021 - 2022                                   | In caso di domanda per la quale non è<br>presente la richiesta di riesame e riferita<br>ad una polizza individuale, è possibile<br>aggiornare il dato del prezzo in polizza.<br>Occorre mettere in rettifica la domanda<br>di sostegno, procedere<br>all'aggiornamento del dato, riassociare<br>nella domanda di sostegno il PAI/polizza<br>e rilasciare la nuova domanda.<br>L'anomalia è risolvibile per le aziende<br>che hanno presentato domanda di<br>riesame, in sede di incontro, con la<br>presentazione della documentazione<br>prevista         |
| CS-F1828               | P10                | Prezzo concordato di polizza maggiore<br>del prezzo DM                                  | NO<br>RIPR. | 2015 - 2016 -<br>2017 - 2018 -<br>2019 - 2020 | In caso di domanda per la quale non è<br>presente la richiesta di riesame e riferita<br>ad una polizza individuale, è possibile<br>aggiornare il dato del prezzo in polizza.<br>Occorre mettere in rettifica la domanda<br>di sostegno, procedere<br>all'aggiornamento del dato, riassociare<br>nella domanda di sostegno il PAI/polizza<br>e rilasciare la nuova domanda.<br>L'anomalia è inoltre risolvibile per le<br>aziende che hanno presentato domanda<br>di riesame, in sede di incontro, con la<br>presentazione della documentazione<br>prevista |

| CODICE<br>CONTROLLO | CODICE<br>ANOMALIA | ANOMALIA                                                                     | BLOCCANTE | ANNO                                                           | AZIONE CAA                                                                        |
|---------------------|--------------------|------------------------------------------------------------------------------|-----------|----------------------------------------------------------------|-----------------------------------------------------------------------------------|
| CS-F1832            | P42                | Polizza informatizzata oltre i termini<br>previsti                           | SI        | 2015 - 2016 -<br>2017 - 2018 -<br>2019 - 2020 -<br>2021 - 2022 | Attendere la declaratoria di non<br>ammissibilità per andare al riesame           |
| CS-F1833            | P40                | Data stipula polizza oltre i termini<br>consentiti                           | SI        | 2015 - 2016 -<br>2017 - 2018 -<br>2019 - 2020 -<br>2021 - 2022 | Cambiare data di stipula della polizza<br>affinché rientri nei termini consentiti |
| CS-F1934            | P09                | Superficie assicurata inferiore della<br>superficie condotta comune/prodotto | SI        | 2015 - 2016 -<br>2017 - 2018 -<br>2019 - 2020 -<br>2021 - 2022 | Contattare il gruppo di fascicolo per<br>risolvere l'anomalia                     |

| CODICE<br>CONTROLLO | CODICE<br>ANOMALIA | ANOMALIA                                                                                                    | BLOCCANTE   | ANNO                                             | AZIONE CAA                                                                                                    |
|---------------------|--------------------|----------------------------------------------------------------------------------------------------|-------------|--------------------------------------------------|----------------------------------------------------------------------------------------------------|
| CS-F1936            | S26                | Produzione assicurata complessiva per<br>Azienda/Comune/Prodotto maggiore di<br>quella massima assicurabile entro il 3%            | NO<br>RIPR. | 2015 - 2016<br>- 2017 -<br>2018 - 2019<br>- 2020 |                                                                                                    |
| CS-F1936            | S36                | Produzione assicurata complessiva per<br>Azienda/Comune/Prodotto maggiore di<br>quella massima assicurabile tra il 3% e il<br>5%   | NO<br>RIPR. | 2015 - 2016<br>- 2017 -<br>2018 - 2019<br>- 2020 | La domanda verrà riproporzionata. Nel<br>caso non si dovesse concordare con la                                                              |
| CS-F1936            | S46                | Produzione assicurata complessiva per<br>Azienda/Comune/Prodotto maggiore di<br>quella massima assicurabile tra il 5% e il<br>10%  | NO<br>RIPR. | 2015 - 2016<br>- 2017 -<br>2018 - 2019<br>- 2020 | parziale ammissione è possibile<br>presentare istanza di riesame.<br>Per le aziende che hanno presentato<br>L'anomalia è risolvibile con la |
| CS-F1936            | S56                | Produzione assicurata complessiva per<br>Azienda/Comune/Prodotto maggiore di<br>quella massima assicurabile tra il 10% e il<br>20% | NO<br>RIPR. | 2015 - 2016<br>- 2017 -<br>2018 - 2019<br>- 2020 | presentazione della documentazione<br>prevista                                                                                              |
| CS-F1936            | S66                | Produzione assicurata complessiva per<br>Azienda/Comune/Prodotto maggiore di<br>quella massima assicurabile oltre il 20%           | NO<br>RIPR. | 2015 - 2016<br>- 2017 -<br>2018 - 2019<br>- 2020 |                                                                                                    |

| CODICE<br>CONTROLLO | CODICE<br>ANOMALIA | ANOMALIA                                                                                                    | BLOCCANTE | ANNO                                                           | AZIONE CAA                                                                                                    |
|---------------------|--------------------|----------------------------------------------------------------------------------------------------|-----------|----------------------------------------------------------------|----------------------------------------------------------------------------------------------------|
| CS-G2139            | 137                | Premio riproporzionato non<br>calcolato per presenza di<br>anomalie bloccanti nel sistema<br>SGR o riproporzionamento del<br>100% | SI        | 2015 - 2016 -<br>2017 - 2018 -<br>2019 - 2020 -<br>2021 - 2022 | Nel caso di PAI Light è previsto il riesame d'ufficio.<br>E' un problema di riproporzionamento legato alle<br>superfici che azzera il premio:<br>- Verificare la superficie presente nel fascicolo<br>aziendale. L'anomalia è risolvibile procedendo alla<br>rettifica della domanda di sostegno, rettificando il<br>dato di superficie indicato nel PAI, riassociando<br>nella domanda di sostegno il nuovo PAI/polizza e<br>rilasciando la nuova domanda.<br>L'anomalia è inoltre risolvibile, per le aziende che<br>presenteranno domanda di riesame, in sede di<br>incontro, con la presentazione della<br>documentazione prevista. (S14)<br>- Verificare che non siano presenti PAI di secondo<br>raccolto che insistono sulle stesse particelle. In<br>caso esistano è necessario chiedere al Consorzio di<br>ritrasmettere la polizza di secondo raccolto,<br>correggendo il ciclo di coltivazione e indicando 'SR'<br>(secondo raccolto).<br>Verificare inoltre che sul fascicolo aziendale esista<br>un unico valore di superficie condotta per una data<br>tipologia di conduzione e per un dato macrouso.<br>Se esistono più valori è necessario aggiornare il<br>fascicolo unificando tali valori ove possibile. Nel<br>caso in cui non fosse possibile intervenire con<br>l'aggiornamento del fascicolo è possibile risolvere<br>l'anomalia a riesame presentando l'opportuna<br>documentazione. (S15) |

| CODICE<br>CONTROLLO | CODICE<br>ANOMALIA | ANOMALIA                                   | BLOCCANTE | ANNO | AZIONE CAA                                                                                                    |
|---------------------|--------------------|--------------------------------------------|-----------|------|----------------------------------------------------------------------------------------------------|
| CS-H2241            | P20                | Pai privo di resa media individuale        | SI        | 2015 | In caso di domanda per la quale non è<br>presente la richiesta di riesame, è<br>possibile calcolare la resa media. Occorre<br>mettere in rettifica la domanda di<br>sostegno, mettere in rettifica il PAI di<br>riferimento, calcolare la resa, rilasciare il<br>nuovo PAI, associare nella domanda di<br>sostegno il nuovo PAI e rilasciare la<br>nuova domanda.<br>L'anomalia è risolvibile per le aziende<br>che hanno presentato domanda di<br>riesame, in sede di incontro, con la<br>presentazione della documentazione<br>prevista |
| CS-H2241            | P27                | Pai bloccato per resa benchmark<br>anomala | SI        | 2015 | In caso di domanda per la quale non è<br>presente la richiesta di riesame, è<br>possibile calcolare la resa media. Occorre<br>mettere in rettifica la domanda di<br>sostegno, mettere in rettifica il PAI di<br>riferimento, calcolare la resa, rilasciare il<br>nuovo PAI, associare nella domanda di<br>sostegno il nuovo PAI e rilasciare la<br>nuova domanda.<br>L'anomalia è risolvibile per le aziende<br>che hanno presentato domanda di<br>riesame, in sede di incontro, con la<br>presentazione della documentazione<br>prevista |

| CODICE<br>CONTROLLO | CODICE<br>ANOMALIA | ANOMALIA                                                                                                    | BLOCCANTE | ANNO                                          | AZIONE CAA                                                                                                    |
|---------------------|--------------------|----------------------------------------------------------------------------------------------------|-----------|-----------------------------------------------|----------------------------------------------------------------------------------------------------|
| CS-W05              | 180                | Domanda con istruttoria riaperta perché<br>collegata a CUAA deceduto prima della<br>presentazione della domanda e assenza<br>di eredi in domanda | SI        | 2015 - 2016 -<br>2017 - 2018 -<br>2019 - 2020 | Nel caso che non sia ancora trascorso un<br>anno dal decesso del beneficiario,<br>occorre rinunciare alla domanda, e<br>presentare una nuova domanda da parte<br>dell'erede                                                      |
| CS-W02              | 150                | Domanda con istruttoria riaperta per la<br>presenza di altre domande per la stessa<br>terzina: CUAA/Comune/Prodotto                              | SI        | 2015 - 2016 -<br>2017 - 2018 -<br>2019 - 2020 | Verificare la presenza di eventuali PAI<br>non rilasciati per lo stesso<br>CUAA/prodotto/comune e procedere al<br>loro annullamento                                                                                              |
| CS-123              | C01                | Mancato riscontro con dati trasmessi<br>dalla compagnia assicurativa                                                                             | SI        | 2015 - 2016 -<br>2017 - 2018 -<br>2019 - 2020 | Anomalia di circolarizzazione. La polizza<br>individuale deve essere modificata<br>oppure le compagnie assicuratrici<br>devono inviare o rinviare nuovamente la<br>polizza con i dati congruenti con quanto<br>inserito dal CAA. |
| CS-123              | C03                | Controllo polizza integrativa: Assente in<br>SGR - presente compagnia ass.                                                                       | SI        | 2015 - 2016 -<br>2017 - 2018 -<br>2019 - 2020 | Anomalia di circolarizzazione. La polizza<br>individuale deve essere modificata con<br>aggiunta del flag relativo alla polizza<br>integrativa.                                                                                   |

| CODICE<br>CONTROLLO | CODICE<br>ANOMALIA | ANOMALIA                                                                                             | BLOCCANTE | ANNO                                                 | AZIONE CAA                                                                                                    |
|---------------------|--------------------|----------------------------------------------------------------------------------------------------|-----------|------------------------------------------------------|----------------------------------------------------------------------------------------------------|
| CS-F1935            | S14                | Verifica che la superficie indicata nella<br>Polizza corrisponda alla superficie<br>presente nel PAI | SI        | 2015 - 2016 -<br>2017 - 2018 -<br>2019 - 2020        | Verificare la superficie presente nel<br>fascicolo aziendale. L'anomalia è<br>risolvibile procedendo alla rettifica della<br>domanda di sostegno, rettificando il dato<br>di superficie indicato nel PAI,<br>riassociando nella domanda di sostegno<br>il nuovo PAI/polizza e rilasciando la<br>nuova domanda.<br>L'anomalia è inoltre risolvibile, per le<br>aziende che presenteranno domanda di<br>riesame, in sede di incontro, con la<br>presentazione della documentazione<br>prevista. |
| CS-B08              | C06                | Cessionario non titolare di Fascicolo<br>Aziendale Valido                                            | SI        | 2016-2017-<br>2018-2019-<br>2020-2021 -<br>2022-2022 | Verificare la validità del Fascicolo sul Sian<br>alla data di riferimento del controllo.<br>Verificare con l'OPR di riferimento<br>eventuali problemi di trasmissione del<br>dato.<br>L'anomalia è risolvibile per le aziende<br>che hanno presentato domanda di<br>riesame, in sede di incontro, con la<br>presentazione della copia del Fascicolo<br>aziendale rilasciato dall'OPR valido alla<br>data del controllo                                                                        |

| CS-B09   | C07 | Cessionario non iscritto al Registro delle<br>Imprese                                 | SI | 2016-2017-<br>2018-2019-<br>2020-2021 -<br>2022-2022 | Verificare la presenza, nell'ambito<br>dell'Anagrafica del Fascicolo - sezione<br>Identificativi - dati certificati, le<br>informazioni relative all'iscrizione al<br>registro impresa (RI) ovvero Repertorio<br>Economico Amministrativo (REA) ovvero<br>iscrizione alla Camera di Commercio, alla<br>data di riferimento del controllo.<br>Con il tasto "Aggiorna da Camera di<br>Commercio" è possibile aggiornare i dati<br>del soggetto tramite collegamento alla<br>base dati della Camera di Commercio |
|----------|-----|---------------------------------------------------------------------------------------|----|------------------------------------------------------|----------------------------------------------------------------------------------------------------|
| CS-B10   | C08 | Cessionario non in possesso dei requisiti<br>di agricoltore attivo                    | SI | 2016-2017-<br>2018-2019-<br>2020-2021 -<br>2022-2022 | Verificare la data di riferimento del<br>controllo e procedere agli aggiornamenti<br>tramite le procedure previste dalla<br>normativa vigente                                                                                                    |
| CS-B10   | C09 | Cessionario per il quale non è<br>determinabile il requisito di agricoltore<br>attivo | SI | 2016-2017-<br>2018-2019-<br>2020-2021 -<br>2022-2022 | Verificare la data di riferimento del<br>controllo e procedere agli aggiornamenti<br>tramite le procedure previste dalla<br>normativa vigente                                                                                                    |
| CS-F2054 | Z60 | PAI collegato ad un PMI a copertura degli<br>stessi rischi                            | SI | 2022                                                 | Cambiare le avversità sul PAI o sul PMI<br>affinché siano differenti                                                                                                    |

| CS-F2055 | Z61 | PAI collegato a polizza sperimentale a<br>copertura degli stessi rischi | SI | 2022 | Cambiare le avversità per lo stesso<br>CUAA/PAI e per la stessa combinazione<br>anno/prodotto/comune affinché siano<br>differenti |
|----------|-----|-------------------------------------------------------------------------|----|------|----------------------------------------------------------------------------------------------------|
|----------|-----|-------------------------------------------------------------------------|----|------|----------------------------------------------------------------------------------------------------|